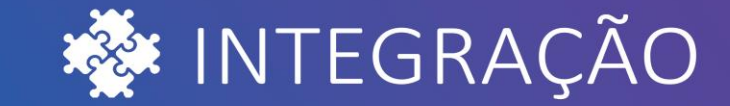

# BRAVAS

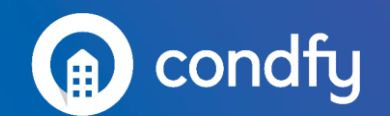

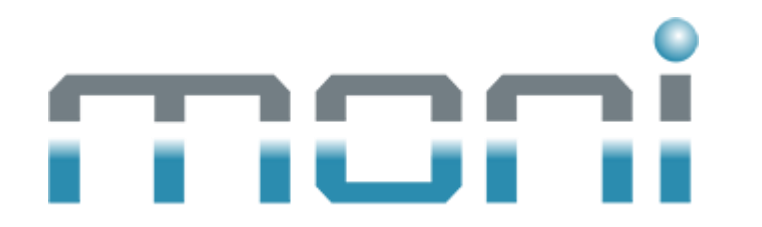

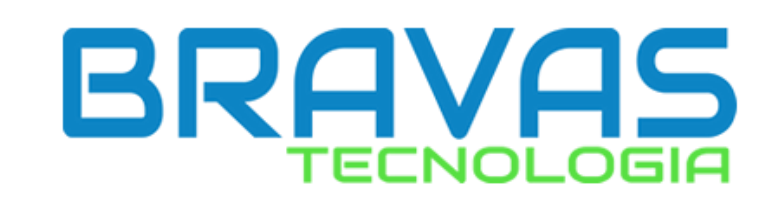

#### **Cadastrando acionamentos**

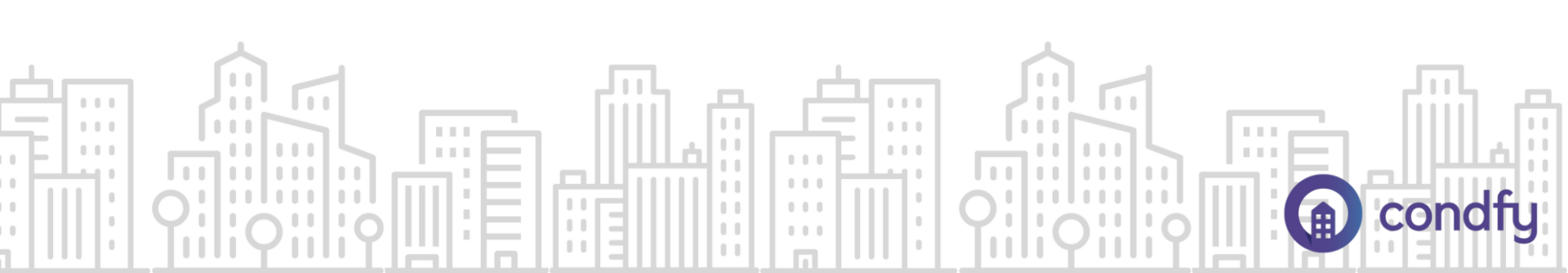

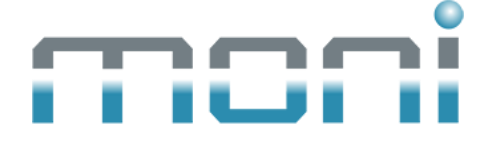

#### **1**. No Moni, acesse o ícone dos clientes.

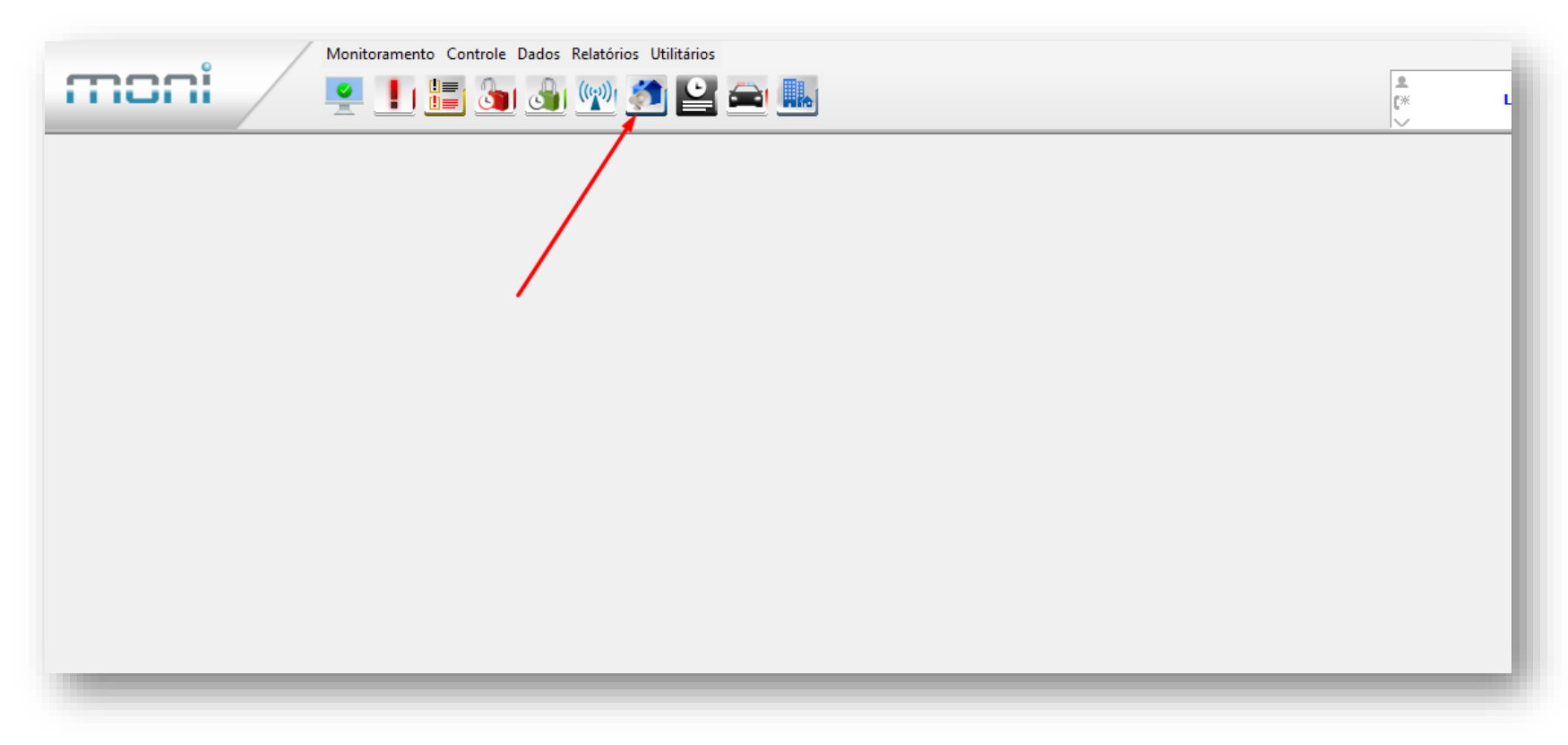

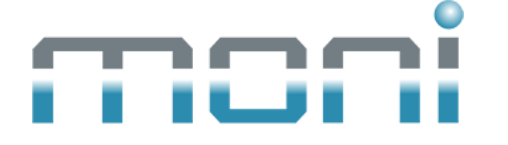

2. Escolha o cliente que deseja criar o acionamento, clique com o botão direito e escolha "Alterar".

|        |          |             | X | Configuração                   | Ctrl+F12       | ntes              |            |
|--------|----------|-------------|---|--------------------------------|----------------|-------------------|------------|
| 🗙 🔄    | 🝼  🔁 📝   | 🖹 🗎 🔍 🗎     | - | Decquisar                      | E5             | 🕻 💽 🧶 🧶 🗋         |            |
| Código | Partição | Nome        |   | Atualizar Informaçãos          | Chiff. E5      |                   | Cadastro   |
| 9999   | 01       | TESTE       |   | Atualizar Informações          | Shirt+FJ       | /03/2016 10:00:26 | 28/05/2015 |
| 9991   | 01       | TESTE       |   | Limpar Informações             | Shift+Ctrl+F5  | 6/2016 15:47:54   | 13/06/2016 |
| 9992   | 01       | TESTE       | a | Ativar Pesquisa Qualquer Parte | Ctrl+Alt+O     | 6/2016 15:48:13   | 13/06/2016 |
| 9995   | 01       | TESTE - CEN |   | Ativas Orders Dessendents      | Ctally Alter Q | 2/2017 15:58:21   | 12/06/2013 |
| 9999   | 01       | TESTE - CEN |   | Alivar Ordem Descendente       | Ctri+Ait+O     | 020 11:09:41      | 25/03/2009 |
| 9091   | 01       | TESTE - DEM | Ð | Incluir                        | F2             |                   | 04/05/2018 |
| 9993   | 01       | TESTE - MON |   | Alterar                        | F3             | 5/2020 10:42:36   | 13/06/2016 |
| 9990   | 01       | TESTE BANC  | H | Evelvie                        | F4             |                   | 27/07/2020 |
|        |          |             |   |                                |                |                   |            |

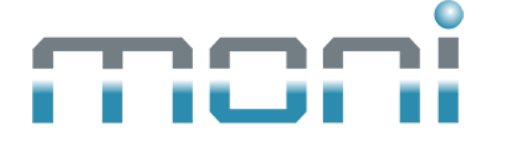

#### 4. Acesse a aba Alarme > Acionamentos e clique em "Novo".

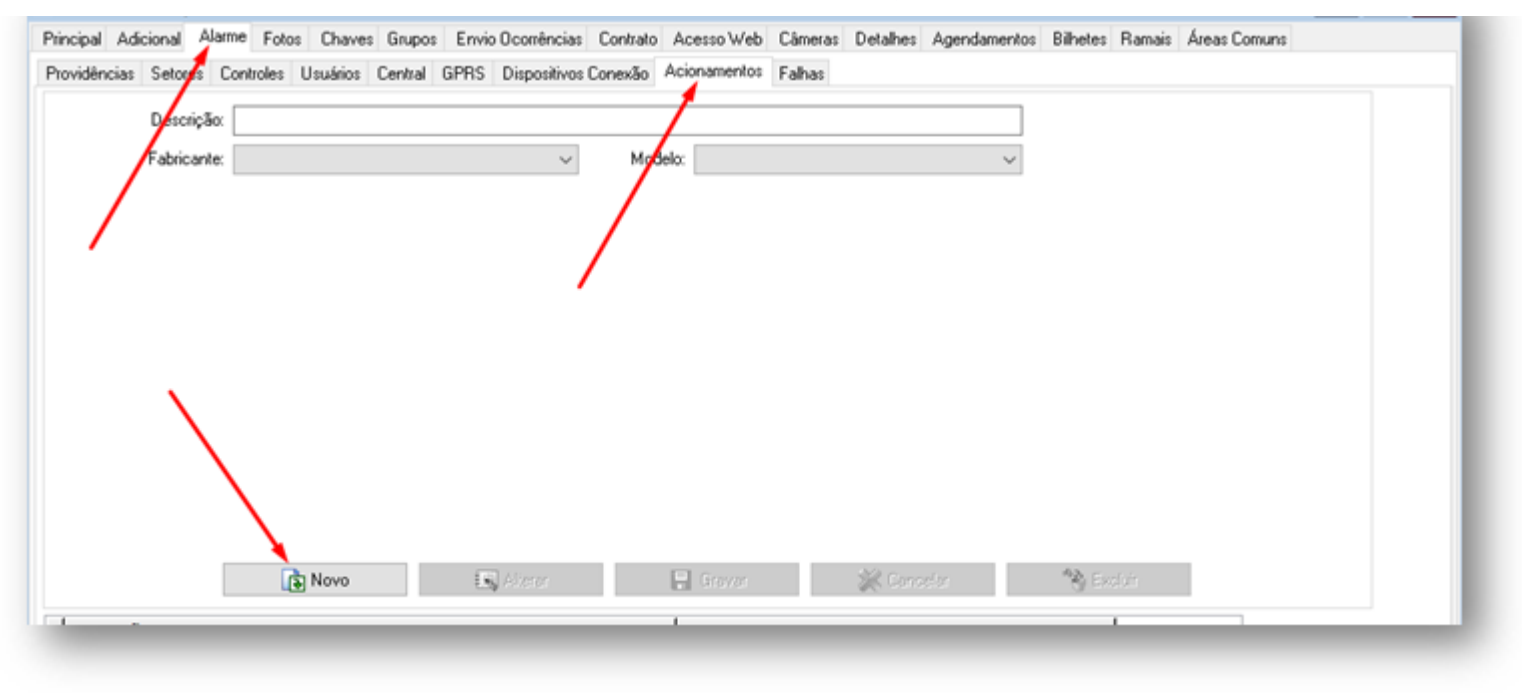

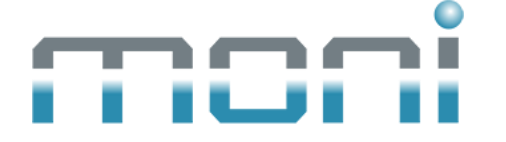

#### 5. Em fabricante, escolha BRAVAS

| ovidências Setores C | Controles Usuário | os Central C | iPRS Dispositivos | Conexão | Acionamentos | Falhas | C CIUM NO | - go namo noo | CH IOIO | <br> |  |
|----------------------|-------------------|--------------|-------------------|---------|--------------|--------|-----------|---------------|---------|------|--|
| Descrição:           |                   |              |                   |         |              |        |           |               |         |      |  |
| Fabricante:          | Intelbras         |              | ~                 | Mod     | lelo:        |        |           | ~             |         |      |  |
|                      | JFL<br>PPA        |              |                   |         |              |        |           |               |         |      |  |
|                      | Proter<br>Comm5   |              |                   |         |              |        |           |               |         |      |  |
|                      | Vault<br>ViaWeb   |              |                   |         |              |        |           |               |         |      |  |
|                      | Discador<br>Siam  |              |                   |         |              |        |           |               |         |      |  |
|                      | Citrox<br>Newello |              |                   |         |              |        |           |               |         |      |  |
|                      | Vetti             |              |                   |         |              |        |           |               |         |      |  |
|                      | uTech<br>Bravas   |              |                   |         |              |        |           |               |         |      |  |
|                      | DX Control        |              |                   |         |              |        |           |               |         |      |  |
|                      | 👔 Novo            | ,            | 💽 Alteror         |         | 🔒 Gravar     |        | 💥 Cano    | elar          | *\$ Ex  |      |  |
|                      |                   |              |                   |         |              |        |           |               |         |      |  |

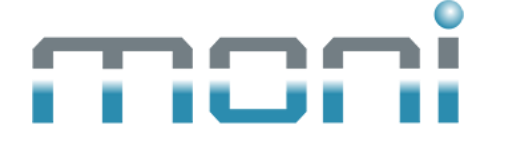

### 6. Esses campos serão exibidos para a configuração. Preencha essas informações de acordo com o acionamento que está no Bravas.

| Descrição:         |                          |            |                |          |            |  |
|--------------------|--------------------------|------------|----------------|----------|------------|--|
| Fabricante:        | Bravas 🗸                 | Modelo: Br | ravas - Direto | ~        |            |  |
|                    | Ação                     |            |                |          |            |  |
| IP:                |                          | Porta      | 1              |          |            |  |
| Usuário:           |                          | Senha:     |                |          |            |  |
|                    | Aplicar regras de acesso |            |                |          |            |  |
| Nome do Acesso:    |                          |            |                |          |            |  |
| UUID do Acesso:    |                          |            |                |          |            |  |
| Usuário de Acesso: |                          |            |                |          |            |  |
|                    | Liberar Execução         |            |                |          |            |  |
|                    |                          |            |                |          |            |  |
|                    |                          | E e        |                | ancelar. | 12. Curran |  |

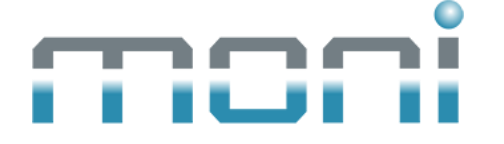

7. Coloque o IP de conexão com seu módulo bravas e porta 8090.Preencha o usuário e senha de acesso ao módulo.Obs.: Se a porta 8090 foi alterada no módulo Bravas, use a nova porta.

| nincipal Ad | ficional Alarr | ne Fotos Chaves Grup     | os Envio Ocorrências | Contrato A | cesso Web       | Câmeras | Detalhes | Agendamentos | Bilhetes | Ramais | Áreas Comuns |   |
|-------------|----------------|--------------------------|----------------------|------------|-----------------|---------|----------|--------------|----------|--------|--------------|---|
| tovidências | Setores C      | ontroles Usuários Centra | J GPRS Dispositivos  | Conexão Ac | sionamentos     | Fahas   |          |              |          |        |              |   |
|             | Descrição:     |                          |                      |            |                 |         |          |              |          |        |              |   |
|             | Fabricante:    | Bravas                   | ~                    | Modelo     | Bravas - Dir    | eto     |          | ~            |          |        |              |   |
|             |                | Ação                     |                      |            |                 |         |          |              |          |        |              |   |
|             |                | Executar                 |                      |            |                 |         |          |              | _        |        |              |   |
|             | IP:            | 179.175.489.52           |                      | Porta      | 8.0             | 90      |          |              |          |        |              |   |
|             | Usuário:       | bravas                   |                      | Senha      |                 |         |          |              |          |        |              |   |
|             |                | Aplicar regras de acesso | 1                    |            |                 |         |          |              |          |        |              |   |
| Nom         | e do Acesso:   |                          |                      |            |                 |         |          |              |          |        |              |   |
| UUI         | D do Acesso:   |                          |                      |            |                 |         |          |              |          |        |              |   |
| Usuári      | io de Acesso:  |                          |                      |            |                 |         |          |              |          |        |              |   |
|             |                | Liberar Execução         |                      |            |                 |         |          |              |          |        |              |   |
|             |                |                          |                      |            |                 |         |          |              |          |        |              |   |
|             | 1              | Novo                     | Alterer              | E          | Gravar          |         | 💢 Cano   | elar         | Ng Ex    | dañ -  |              |   |
| Descriçã    | ào             |                          |                      |            | Modelo          |         |          |              |          |        |              |   |
| 4           |                |                          |                      |            | Bravas - Direto | )       |          |              |          |        | 🕇 Cim        | a |

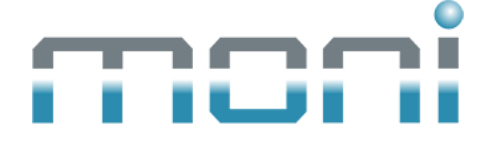

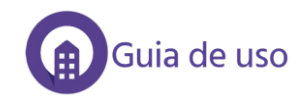

## 8. Defina se este acionamento seguirá as regras de acesso do modulo bravas, em seguida preencha o nome do acesso que está no equipamento.

| Principal Adicional Alam | me Fotos Chaves Grupos Envio Ocorrências Contrato Acesso Web Câmeras Detalhes Agendamentos Bilhetes Ramais Áreas Comuns |
|--------------------------|----------------------------------------------------------------------------------------------------|
| Providências Setores C   | Controles Usuários Central GPRS Dispositivos Conexão Acionamentos Falhas                                                |
| Descrição:               |                                                                                                    |
| Fabricante:              | Bravas 🗸 Modelo: Bravas - Direto 🗸                                                                                      |
|                          | Ação                                                                                                    |
|                          | © Executar                                                                                                    |
| IP:                      | 179.175.489.52 Porta: 8.090                                                                                             |
| Usuário:                 | bravas Senha:                                                                                                    |
| Nome do Ácesso           | Apicar regras de acesso                                                                                                 |
| UUID do Acesso:          |                                                                                                    |
| Usuário de Acesso:       |                                                                                                    |
|                          | Liberar Execução                                                                                                    |
|                          |                                                                                                    |
|                          | 👔 Novo 🔣 Aleran 🔚 Gravar 🎇 Cancelar 🦄 Excluir                                                                           |
| Descrição                | Modelo                                                                                                    |
| *                        | Bravas - Direto Tima                                                                                                    |

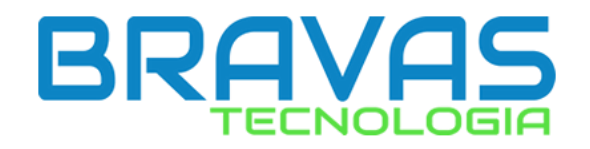

#### 9. Acesse o módulo Bravas web e entre em Acessos > Acesso > Listar.

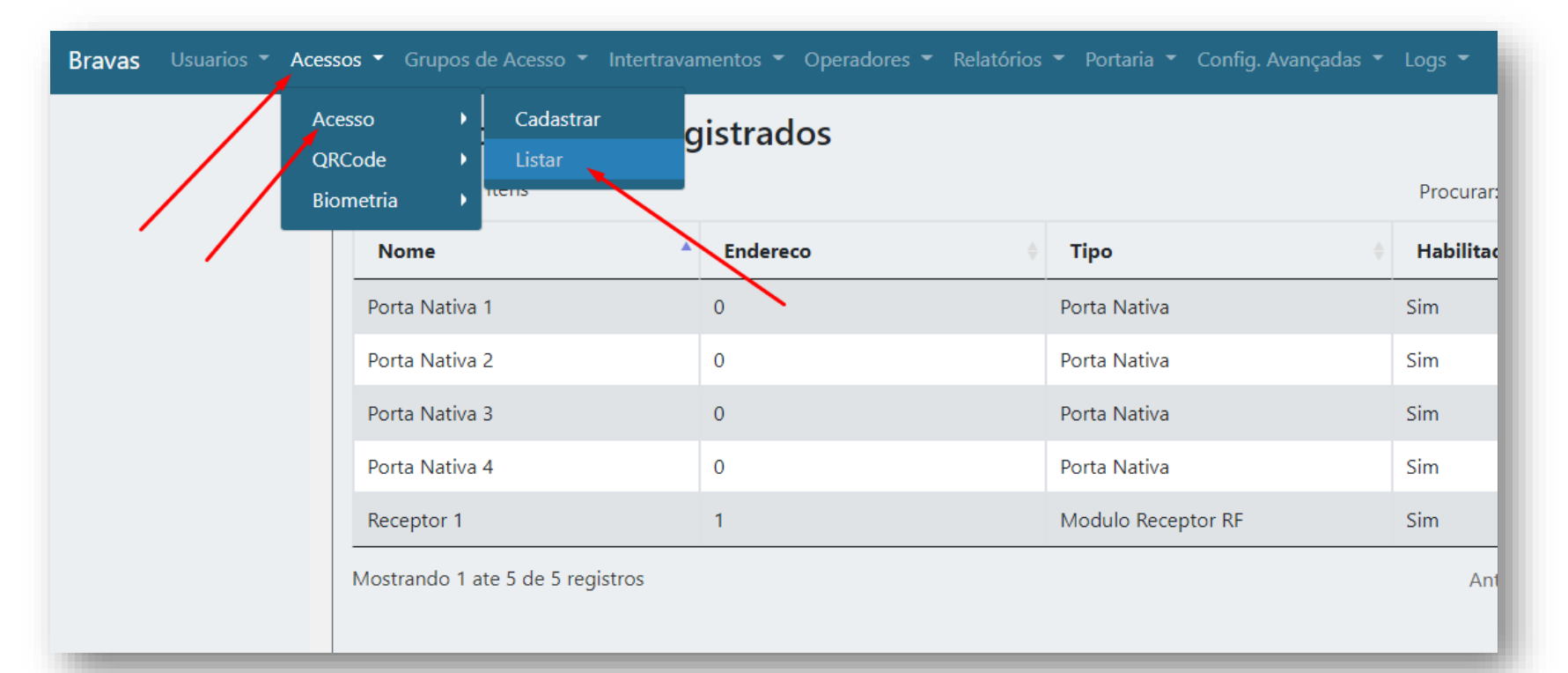

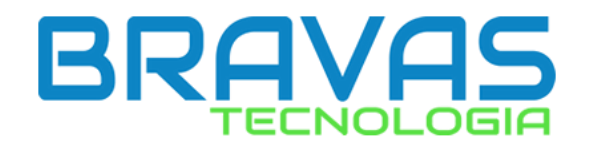

#### 10. Clique no acionamento do Bravas que deseja cadastrar no Moni.

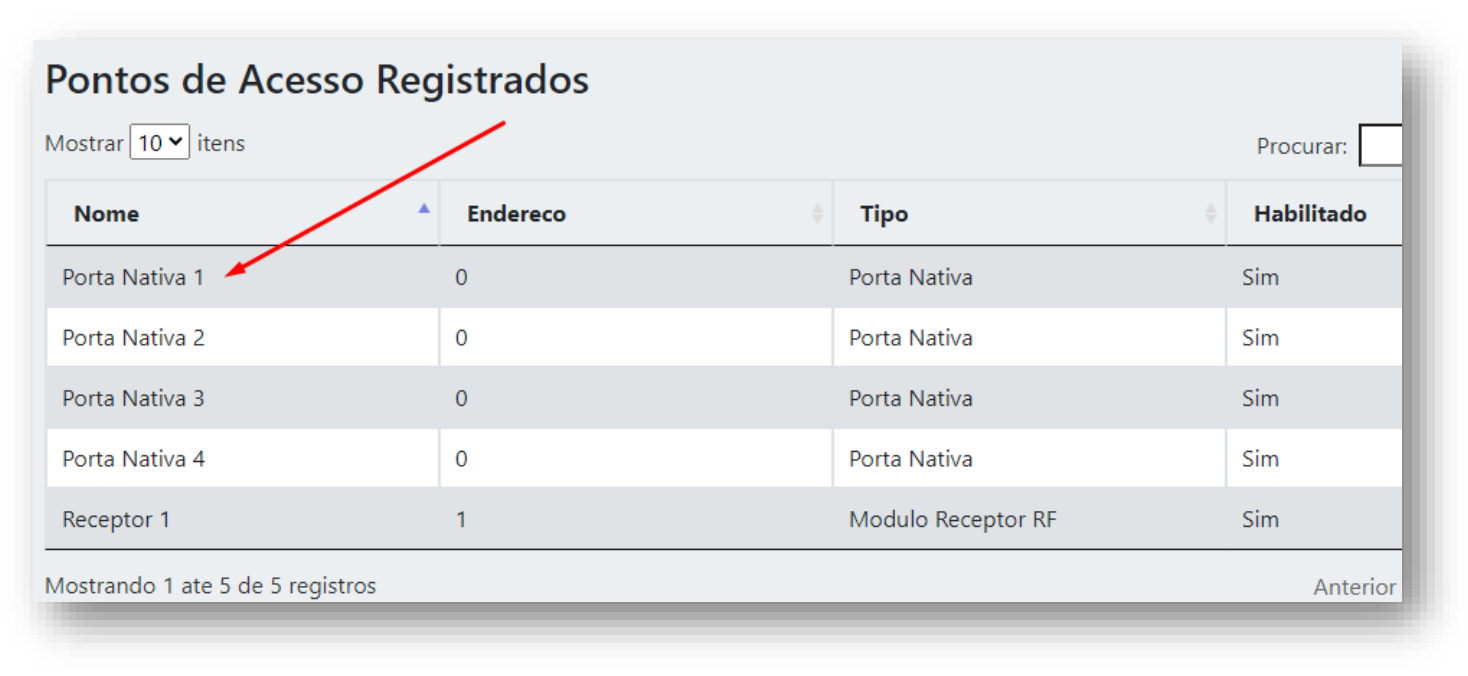

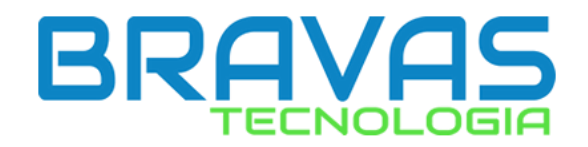

#### **11.** Copie o código UUID deste acionamento.

| iempo (ms)                                            | 2000              | Calendaria                                   |                        |
|-------------------------------------------------------|-------------------|----------------------------------------------|------------------------|
| Quantidade                                            | 1                 | (Marque para restringir horario do ala       | rme)                   |
| Retardo fechado (ms)                                  | 0                 | Hora Inicio                                  | hh:mm:ss               |
| Panico por Tag                                        |                   | Hora Fim                                     | hh:mm:ss               |
| Filtro Leitor UHF                                     |                   | Dias da semana ativos                        |                        |
| Atraso leitura (ms)                                   | 0                 | □ Segunda □ Terça □ Quarta □ Qu<br>□ Domingo | uinta 🗆 Sexta 🗆 Sabado |
| UUID 65dd34d7-551c<br>(Universally Unique Identifier) | 4e01-a2c0-182dc4b | Tempo Total                                  |                        |
| setor                                                 | 51                |                                              |                        |
| Aviso sonoro                                          | Desativado 🗸      |                                              |                        |

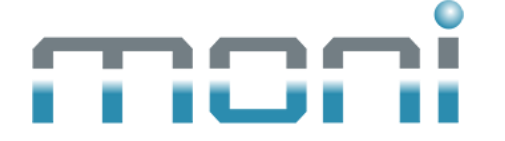

#### **12.** Insira o código copiado no campo indicado.

| Principal Adicional Alarr | me Fotos Chaves Grupos Envio Ocorrências Contrato Acesso Web Câmeras Detalhes Agendamentos Bilhetes Ramais Áreas Comuns |  |
|---------------------------|----------------------------------------------------------------------------------------------------|--|
| Providências Setores C    | Controles Usuários Central GPRS Dispositivos Conexão Acionamentos Falhas                                                |  |
| Descrição:                |                                                                                                    |  |
| Fabricante:               | Bravas V Modelo: Bravas - Direto V                                                                                      |  |
|                           | Αςδο<br>Ο σ                                                                                                    |  |
|                           | Executar                                                                                                    |  |
| IP:                       | 179.175.489.52 Porta: 8.090                                                                                             |  |
| Usuário:                  | bravas Senha:                                                                                                    |  |
|                           | Aplicar regras de acesso                                                                                                |  |
| Nome do Acesso:           | : Social Externo                                                                                                    |  |
| UUID do Acesso:           | 65dd34d7-551c-4e01-a2c0-182dc4b87ede                                                                                    |  |
| Usuário de Acesso:        |                                                                                                    |  |
|                           | Liberar Execução                                                                                                    |  |
|                           |                                                                                                    |  |
| 1                         | 🗈 Novo 🐘 Alterar 🔛 Gravar 😤 Cancelar 🦄 Excluir                                                                          |  |
| Descrição                 | Modelo                                                                                                    |  |
| *                         | Bravas - Direto 🕈 Cima                                                                                                  |  |

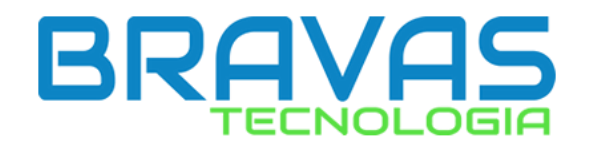

#### **13**. Acesse o Bravas, Usuários > Cadastrar.

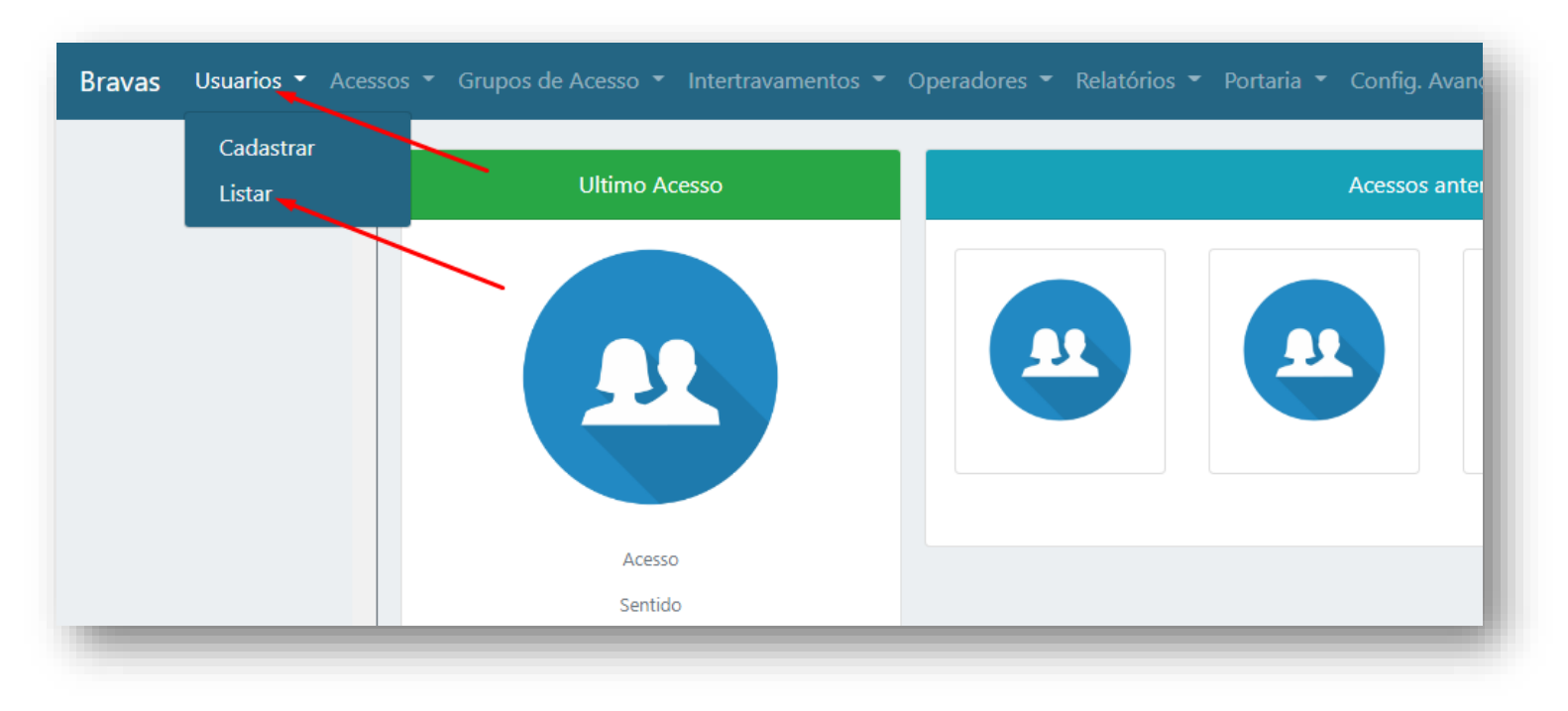

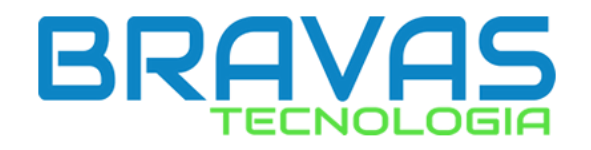

### **14.** Cadastre um novo usuário com nome "Moni", ative "Habilitado" e clique em "Adicionar".

| Grupos de Acesso 🝷 Inter | travamentos 👻 Operadores 👻 Relatórios ୟ | 🔹 Portaria 👻 Config. Avançadas 👻 Logs 👻 |  |  |  |  |  |  |
|--------------------------|-----------------------------------------|-----------------------------------------|--|--|--|--|--|--|
| Cadastro de Usuário      |                                         |                                         |  |  |  |  |  |  |
| Adicionar                |                                         |                                         |  |  |  |  |  |  |
|                          |                                         |                                         |  |  |  |  |  |  |
| Nome *                   |                                         |                                         |  |  |  |  |  |  |
| ✓ Habilitado             |                                         |                                         |  |  |  |  |  |  |
| CPF                      | RG                                      | BRAVAS                                  |  |  |  |  |  |  |
| Numero do CPF            | Numero do RG                            |                                         |  |  |  |  |  |  |
| E-mail                   | Telefones                               | Camera Arguivo                          |  |  |  |  |  |  |

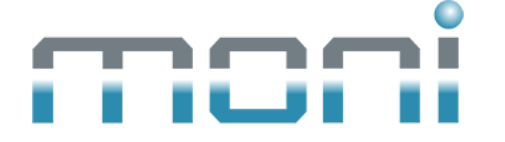

### **15**. No campo "Descrição", escolha o nome que aparecerá para o porteiro. E coloque "Moni" no usuário de acesso.

| Principal Adicional Alarr | me Fotos Chaves Grupos Envio Ocorrências Contrato Acesso Web Câmeras Detalhes Agendamentos Bilhetes Ramais Áreas Comuns |
|---------------------------|----------------------------------------------------------------------------------------------------|
| Providências Setores C    | ontroles Usuários Gentral GPRS Dispositivos Conexão Acionamentos Falhas                                                 |
| Descrição:                | SOCIAL EXTERNO                                                                                                    |
| Fabricante:               | Bravas V Modelo: Bravas - Direto V                                                                                      |
|                           | Ação                                                                                                    |
|                           | Executar                                                                                                    |
| IP:                       | 179.175.489.52 Porta: 8.090                                                                                             |
| Usuário:                  | bravas Senha:                                                                                                    |
| Norro de Assesso          | Aplicar regras de acesto                                                                                                |
| Nome do Acesso:           | Social Externo                                                                                                    |
| UUID do Acesso:           | 6300340-0010-4e01-8200-182004067/e0e                                                                                    |
| Usuano de Acesso:         |                                                                                                    |
|                           |                                                                                                    |
|                           |                                                                                                    |
|                           | 🔊 Novo 🛛 🔛 Alterar 🔛 Gravar 💥 Cancelar 👋 Exclur                                                                         |
| Descrição                 | Modelo                                                                                                    |
| *                         | Bravas - Direto 🕈 Cima                                                                                                  |

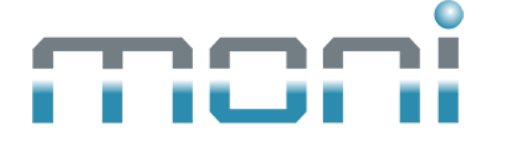

### **16**. Clique em "Gravar", em seguida clique em "Ok" salvar o processo.

|                    | Ação<br>● Executar                                   |      |
|--------------------|------------------------------------------------------|------|
| IP:                | 2 179.175.489.52 Porta: 8.090                        |      |
| Usuário:           | : bravas Senha: XXXXXXXXXXXXXXXXXXXXXXXXXXXXXXXXXXXX | - 82 |
|                    | Aplicar regras de acesso                             | - 84 |
| Nome do Acesso:    | x Social Externo                                     | - 82 |
| UUID do Acesso:    | x 65dd34d7-551c-4e01-a2c0-182dc4b87ede               | - 82 |
| Usuário de Acesso: | x Moni                                               | - 84 |
|                    | Liberar Execução                                     |      |
|                    | 🕞 Novo 🔣 Alterar 🔚 Gravar 🎇 Cancelar 👋 Excluir       |      |
| Descrição          | Modelo                                               |      |
| I SOCIAL EXTERNO   | Bravas - Direto Tima                                 |      |
|                    | ✓ <u>D</u> k                                         |      |
|                    |                                                      |      |

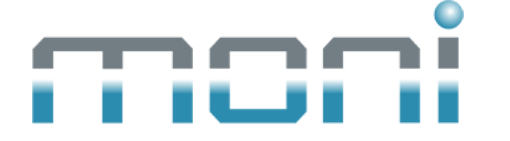

#### **17.** Pronto! Agora é só usar seu acionamento cadastrado.

| Noi<br>Noi | BLC<br>IMO<br>me Morador:<br>Pl<br>me Visitante:<br>me Prestador S<br>Pesquisar em q | VEL:   | lo texto |       | Acionamentos<br>SOCIAL EXTERNO | ۶          |
|------------|--------------------------------------------------------------------------------------|--------|----------|-------|--------------------------------|------------|
| 1          | BLOCO                                                                                | IMOVEL | Telefone | Ramal | Informar Telefones             | Observação |
|            | 1                                                                                    | 1000   | () -     |       | Sim                            |            |